## Imprimir a PDF para comprobar si el póster se imprimirá bien.

Se ha de tener instalada la impresora PDF de adobe, la UAB tiene licencia, pedidla a vuestro servicio técnico en caso de que no la tengáis instalada en vuestro PC. El PDF lo crearemos a su tamaño real, así que el primer paso será apuntar el tamaño del documento PowerPoint, para hacerlo iremos a "Archivo – Configurar página" y lo anotaremos.

Seguidamente iremos a "Archivo – Imprimir..." donde aparecerá la siguiente imagen:

| Imprimir                                                                     |                                                    | <u>?</u> ×                      |
|------------------------------------------------------------------------------|----------------------------------------------------|---------------------------------|
| Impresora                                                                    |                                                    |                                 |
| Nombre: 🏹 Adobe                                                              | PDF                                                | Propiedades                     |
| Estado: Inactiva<br>Tipo: Adobe PDF<br>Ubicación: Mis documer<br>Comentario: | Converter<br>htos\*.pdf                            | Buscar impresora                |
| Intervalo de impresión                                                       |                                                    | Copias                          |
| C <u>T</u> odas                                                              | 💿 Diapositiva actual 🛛 🔿 Selección                 | <u>N</u> úmero de copias:       |
| C Presentación personal                                                      | izada;                                             | ▼ 1 ₹                           |
| 🔿 Diapositivas <u>:</u>                                                      |                                                    |                                 |
| Escriba los números e inte                                                   | rvalos de diapositiva. Ejemplo: 1;3;5-12           |                                 |
|                                                                              |                                                    |                                 |
| Imp <u>r</u> imir:                                                           | Documentos                                         |                                 |
| Diapositivas 💌                                                               | Diapositivas por página: 6 🔽 🚺 💈                   |                                 |
| Color o escala de grises:                                                    | Orden: C Horizontal C Vertical 56                  |                                 |
|                                                                              | Ajustar al tamaño del papel                        | 🔲 Imprimir diapositivas ocultas |
|                                                                              | Enmarcar diapositivas                              |                                 |
|                                                                              | 🔲 Imprimir comentarios y formato de entrada manusc | rita                            |
| <u>V</u> ista previa                                                         |                                                    | Aceptar Cancelar                |

Seleccionamos la impresora Adobe PDF marcamos "diapositiva actual" por si hay más diapositivas y "ajustar al tamaño de papel" seguidamente pulsamos el botón de "Propiedades" de nuestra impresora y se nos abrirá el siguiente menú:

| 🐲 Propiedades de Documento de Adobe PDF                                                                                                    | ? ×               |  |  |  |
|----------------------------------------------------------------------------------------------------|-------------------|--|--|--|
| Presentación Papel/Calidad 🕗 Configuración de Adobe PDF                                                                                                    |                   |  |  |  |
| Configuración de conversión de Adobe PDF                                                                                                    |                   |  |  |  |
| Utilice esta configuración para crear documentos de Adobe PDF para conseguir impresión de<br>calidad en impresoras de escritorio y herramientas de corrección. Se pueden abrir<br>documentos PDF creados con Acrobat, Adobe Reader 5.0 y versiones posteriores. |                   |  |  |  |
| Config. predet.: Impresión de alta calidad                                                                                                    | E <u>d</u> itar   |  |  |  |
| Seguridad de PDF: Ninguna                                                                                                    | <u>E</u> ditar    |  |  |  |
| Carp. salida de Adobe PDF Solicitar nombre de archivo Adobe PDF 💌                                                                                                    | E <u>x</u> aminar |  |  |  |
| Iamaño pág. de PDF: A4                                                                                                    | Agregar           |  |  |  |
| Ver el resultado de Adobe PDF                                                                                                    |                   |  |  |  |
| Agregar información del documento                                                                                                    |                   |  |  |  |
| ✓ Utilizar sólo fuentes del sistema; <u>n</u> o utilizar fuentes de documento                                                                                                    |                   |  |  |  |
| Eliminar archivos de registro para los trabajos correctos                                                                                                    |                   |  |  |  |
| Preguntar si se desea reemplazar archivo PDF existente                                                                                                    |                   |  |  |  |
|                                                                                                    |                   |  |  |  |
|                                                                                                    |                   |  |  |  |
| Aceptar                                                                                                    | Lancelar          |  |  |  |

Este es el menú de la impresora PDF, seleccionamos, en la pestaña que se abre por defecto, "Impresión de alta calidad", seguidamente seleccionamos la pestaña "Presentación":

| Propiedades de Documento de Adobe PDF                                                                                                    | ? ×     |
|----------------------------------------------------------------------------------------------------|---------|
| Propiedades de Documento de Adobe PDF    Presentación Papel/Calidad   Orientación Vertical   Orientación Piorizontal   Horiz. con rotación Páginas por hoja: 1 | ?×      |
| Dpciones <u>avanzadas</u>                                                                                                    |         |
| Aceptar C                                                                                                    | ancelar |

Aquí elegimos la orientación de nuestro póster horizontal o vertical, luego pulsamos el botón "Opciones avanzadas...":

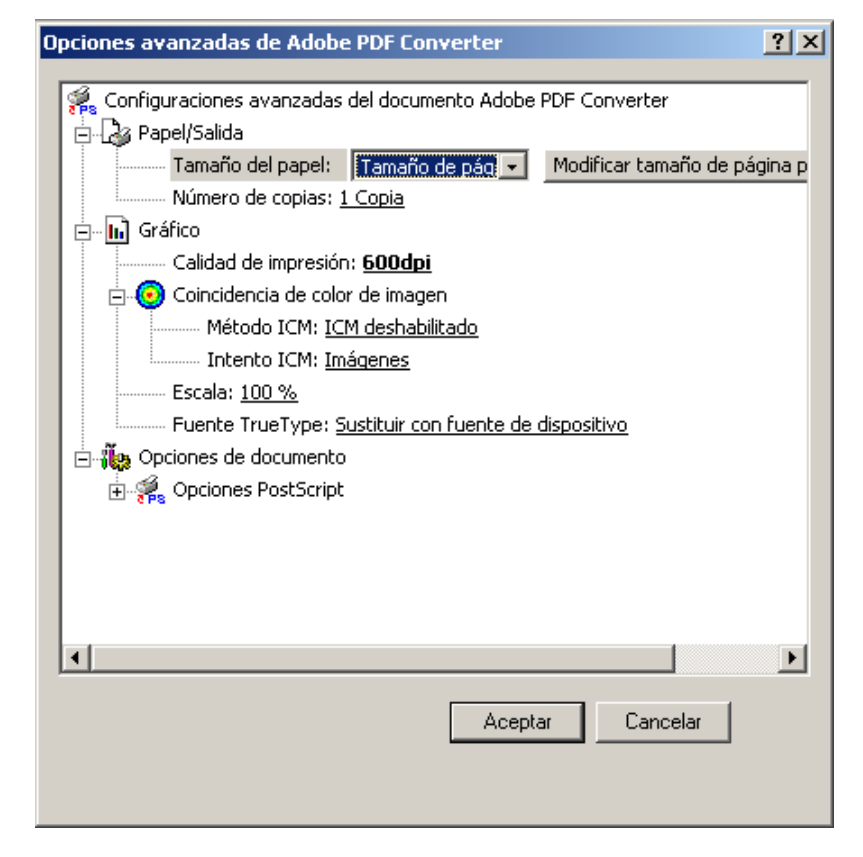

En "Calidad de impresión" 600dpi serán suficientes, seguidamente vamos a "Tamaño de papel" donde escogeremos la última opción del desplegable "Tamaño de página personalizado PostScript" donde se nos abrirá la siguiente captura:

| Definición de tamaño de pági<br>Dimensiones de tamaño de pági<br>Ancho: 900.00 (25.4<br>Alto: 1200.00 (25.4 | na personalizado I<br>gina personali <u>z</u> adas<br>.0,<br>:0, | PostScript<br>Unidades<br>C Pulgadas<br>(C Milímetros<br>C Puntos | ? ×      |  |  |
|----------------------------------------------------------------------------------------------------|------------------------------------------------------------------|-------------------------------------------------------------------|----------|--|--|
| Djrección de alimentación de papel: Lado largo primero                                                      |                                                                  |                                                                   |          |  |  |
| <u>T</u> ipo de papel:                                                                                      | C <u>H</u> ojas suelt                                            | as 🛛 💿 Alimentación por <u>p</u> apel                             | continuo |  |  |
| <u>Márgenes de impresión respec</u>                                                                         | to a la dirección de al                                          | imentación de papel                                               |          |  |  |
| Dirección p <u>e</u> rpendicular:                                                                           | 0.00 (0.00, )                                                    | 635000.00)                                                        |          |  |  |
| Dire <u>c</u> ción paralela:                                                                                | 0.00 (0.00, )                                                    | 635000.00)                                                        |          |  |  |
|                                                                                                    |                                                                  |                                                                   |          |  |  |

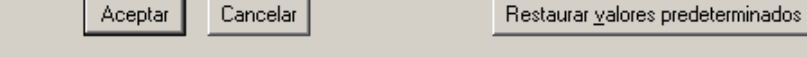

Aquí introduciremos el tamaño del documento PowerPoint que hemos apuntado al principio de todo, se ha de tener en cuenta que el PowerPoint tiene las medida en centímetros y aquí se han de apuntar en milímetros, en el ejemplo un póster de 90x120cm. Siempre hemos de apuntar la medida más pequeña primero y la más grande después, no importa como sea nuestro póster la orientación ya la hemos escogido en el menú anterior.

Aceptamos todos los diálogos que se nos han ido abriendo y guardamos el PDF en alguna carpeta. Al cabo de unos segundos, o minutos dependiendo de la carga del póster, se nos abrirá automáticamente el PDF generado donde tendremos que comprobar que todo esta situado y se ve como se supone.